#### ACCESSING EIS ON MAC AFTER ODBC DRIVER 17 INSTALL

- **1.** CONNECT TO FORTICLIENT VPN.
- 2. LOG ONTO THE DISTRICT WIKI AT Welcome to the SBCCD Wiki
- **3.** CHOOSE RESEARCH RESOURCES

#### a. THEN CHOOSE EXECUTIVE INFORMATION SYSTEM (EIS)

| Wiki Home                          | About Research Resources                                                                                                    |
|------------------------------------|----------------------------------------------------------------------------------------------------|
| About Research Resources           | District Wiki > Research Resources                                                                                                    |
| Executive Information System (EIS) | Last modified at 9/30/2014 3:27 PM by Brady, Cory M.                                                                                                    |
| Enterprise Data Cubes              | How can we assist you?                                                                                                    |
|                                    | This resource wiki provides you links and documents about c<br>Some of the resources will be links to public reports, others v<br>colleges.<br>• Executive Information System (EIS)<br>• Informer - Live Reporting<br>• CCC Report Center (CCCApply, etc.)<br>• CCC MIS Datamart |

# 4. CHOOSE EISREG

### **EIS Reports**

| <u>Type</u> | Name               | Title                                     | Modified         |
|-------------|--------------------|-------------------------------------------|------------------|
| ×           | EIS320Report       | EIS Excel 320 Workbook                    | 6/1/2020 2:25 PM |
| ×           | <b>EisFacLoad</b>  | EIS Excel Faculty Load Workbook           | 6/1/2020 2:26 PM |
| ×           | <u>EisReg</u>      | EIS Excel Registration Workbook           | 6/1/2020 2:26 PM |
| ×           | <b>EISSections</b> | EIS Sections Workbook                     | 6/1/2020 2:26 PM |
|             | <u>EISSnapShot</u> | EIS Excel SnapShot Workbook (Office 2010) | 6/3/2020 4:21 PM |
| ×           | <b>EISStudents</b> | EIS Excel Students Workbook               | 6/1/2020 2:26 PM |
| 3           | <b>EISTotals</b>   | EIS Excel Registration Totals Workbook    | 6/1/2020 2:26 PM |

#### 5. AFTER OPENING THE FORM CHOOSE ENABLE CONTENT LOCATED ON THE UPPER RIGHT OF THE FORM.

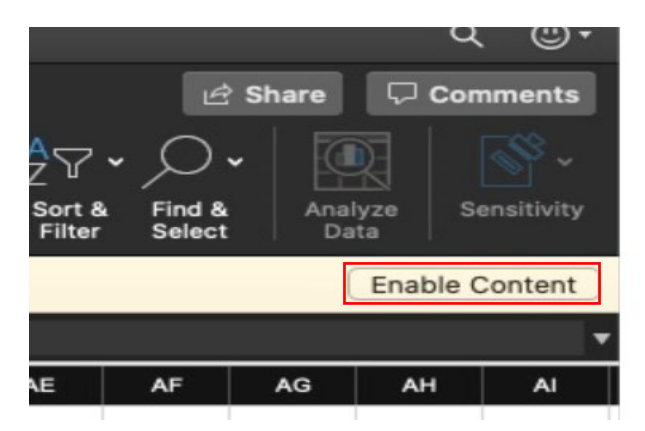

# 6. THIS WILL CAUSE THE FORM TO GIVE AN ERROR.

| Connect to SQL Server ODBC Data Source |                   |        |            |
|----------------------------------------|-------------------|--------|------------|
|                                        |                   |        |            |
| Server Name:                           | csb-dbwh-01       |        |            |
| Database:                              |                   |        | (Optional) |
| Authentication:                        |                   |        |            |
| Method:                                | Username/Password |        |            |
| User Name:                             | eisuser           |        |            |
| Password:                              | •••••             |        |            |
|                                        |                   | Cancel | Connect    |

7. THE SERVER NAME MUST BE CHANGED TO IT'S IP ADDRESS OF 10.164.20.11. THEN SELECT CONNECT

| Connect to SQL Server ODBC Data Source |                   |  |
|----------------------------------------|-------------------|--|
|                                        |                   |  |
| Server Name:                           | 10.164.20.11      |  |
| Database:                              | EIS2 (Optional)   |  |
| Authentication:                        |                   |  |
| Method:                                | Username/Password |  |
| User Name:                             | eisuser           |  |
| Password:                              | •••••             |  |
|                                        | Cancel            |  |

8. THE FORM WILL ERROR OUT AGAIN. THIS TIME THE SA USERNAME AND PASSWORD WILL BE POPULATED. THE IP ADDRESS MUST BE ENTERED AGAIN AND CONNECT SELECTED.

|                 | Connect to SQL Server ODBC Data Source |            |
|-----------------|----------------------------------------|------------|
|                 |                                        |            |
| Server Name:    | 10.164.20.11                           |            |
| Database:       | EIS2                                   | (Optional) |
| Authentication: |                                        |            |
| Method:         | Username/Password                      | <b></b>    |
| User Name:      | sa                                     |            |
| Password:       | ••                                     |            |
|                 | Cancel                                 | Connect    |

### 9. SAVE THE EIS FORM TO THE DESKTOP.

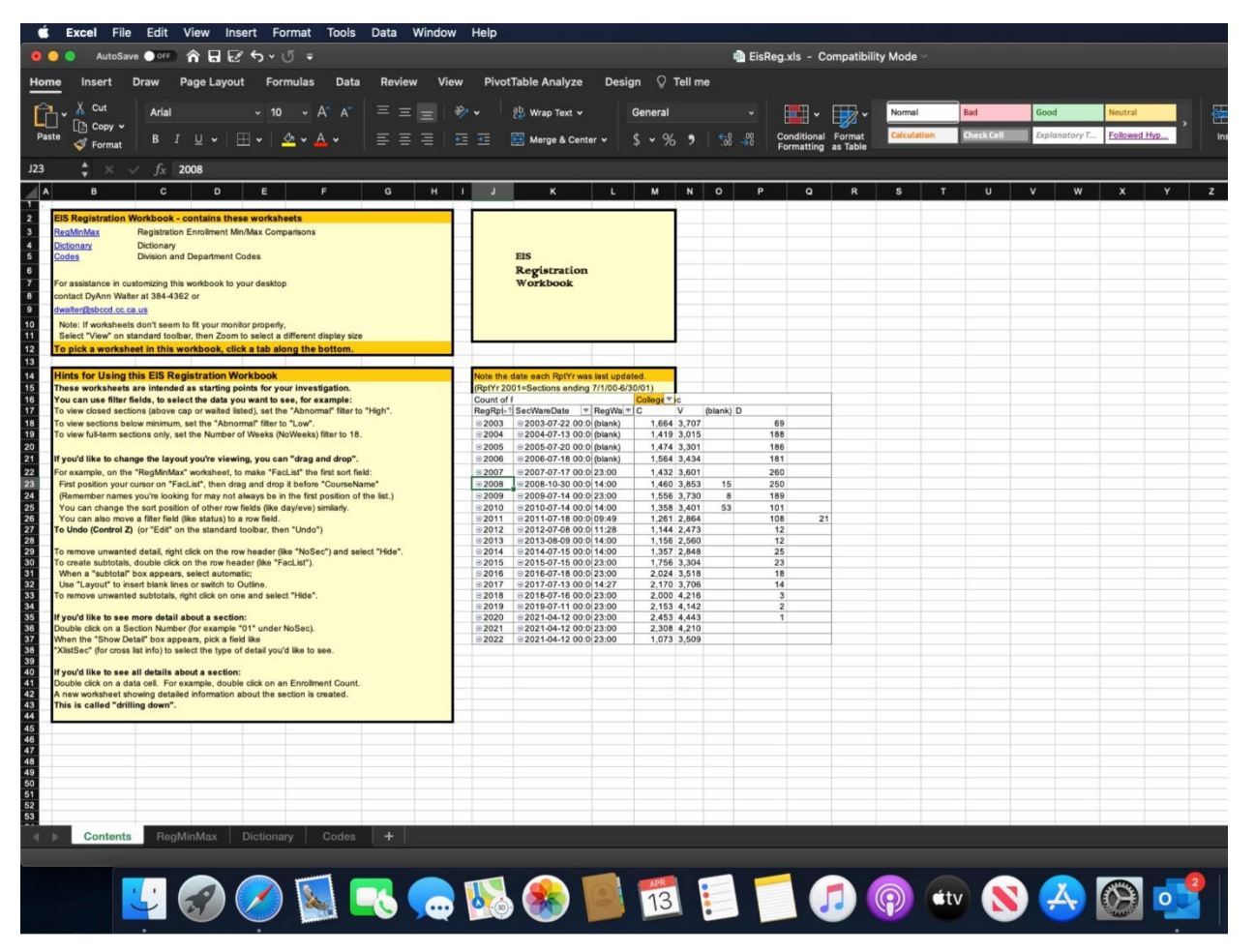